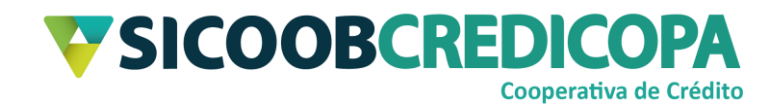

# **Sicoobnet Empresarial**

# Instalação, cadastramento e desinstalação

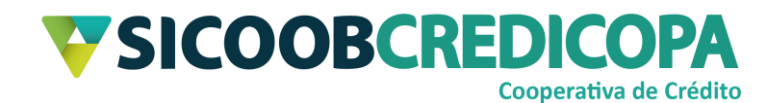

## Sumário

| Lista de Figuras                       | 3  |
|----------------------------------------|----|
| Histórico de revisão                   | 4  |
| Introdução                             | 5  |
| Instalação do Sicoobnet Empresarial    | 6  |
| Cadastrando o computador               | 14 |
| Desinstalação do Sicoobnet Empresarial | 19 |

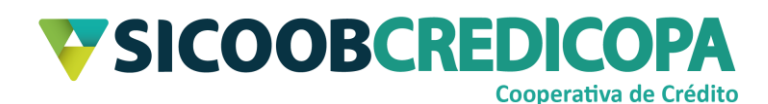

# Lista de Figuras

| Figura 1 - Site Sicoob Credicopa            | 6  |
|---------------------------------------------|----|
| Figura 2 - Início instalação                | 7  |
| Figura 3 - Download do instalador           | 8  |
| Figura 4 - Mensagem de alerta               | 9  |
| Figura 5 - Download finalizado              | 9  |
| Figura 6 - Executar o instalador            | 10 |
| Figura 7 - Iniciar a instalação             | 10 |
| Figura 8 - Instalação em andamento          | 11 |
| Figura 9 - Instalação finalizada            | 11 |
| Figura 10 - Atalho Sicoobnet Empresarial    | 12 |
| Figura 11 - Dados de acesso                 | 13 |
| Figura 12 - Janela <i>pop-up</i>            | 14 |
| Figura 13 - Cadastramento do computador     | 15 |
| Figura 14 - Alerta de segurança             | 16 |
| Figura 15 - Ler QR Code                     | 17 |
| Figura 16 - Liberar na Cooperativa          | 18 |
| Figura 17 - Código de liberação             | 18 |
| Figura 18 - Ícone Este Computador           | 19 |
| Figura 19 - Unidade C: (C dois pontos)      | 20 |
| Figura 20 - Diretórios/pastas da unidade C: | 21 |

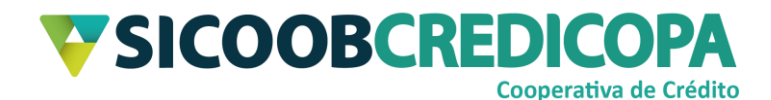

## Histórico de revisão

| Data       | Versão | Descrição                   | Autor                         |
|------------|--------|-----------------------------|-------------------------------|
| 31/08/2020 | 1.0    | Versão inicial do documento | Paulo Sérgio Dias<br>de Abreu |

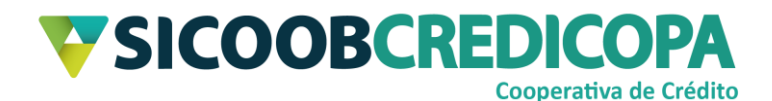

### Introdução

Este manual tem por objetivo orientar o leitor a realizar a instalação do software Sicoobnet Empresarial – também tratado com as nomenclaturas Sicoobnet, Internet banking e/ou Office banking.

Este manual apresenta recortes de imagens (*prints*/fotos) de janelas do Windows 10 e o navegador de internet utilizado para exemplo foi o Microsoft Edge versão 84.0.522.63 compilação 64 bits. A versão do Windows e o navegador utilizado não irão impactar na execução dos passos aqui apresentado, pois, não há diferenças drásticas entre as versões do Windows 7 ou superior, inclusive as páginas de internet não sofrem variações em decorrência do navegador utilizado.

O Sicoobnet Empresarial é disponibilizado no site da Cooperativa. As suas atualizações são publicadas periodicamente e ocorrem de modo transparente ao usuário/cooperado, ou seja, não é apresentada nenhuma notificação ou solicitação.

O Sicoobnet Empresarial exige para o seu bom funcionamento o uso do Java<sup>™</sup> em sua versão 32bits, independentemente da versão do sistema operacional do seu computador, portanto verifique se você já possui o Java<sup>™</sup> instalado e se possuir, verifique qual a versão encontra-se instalada e se está atualizado.

O uso de um bom antivírus, atenção às práticas de segurança ao navegar em sites da internet e ao utilizar dispositivos removíveis vindos de ou utilizados em fontes desconhecidas são fundamentais para garantir segurança aos seus dados.

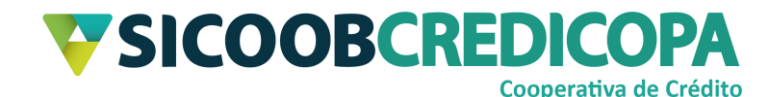

## Instalação do Sicoobnet Empresarial

A instalação do Sicoobnet Empresarial exige uma boa conexão com a internet, portanto:

- Se a sua conexão estiver lenta: o processo de instalação será demorado;
- Se a sua conexão estiver oscilando: não será possível proceder com a instalação, pois, a cada oscilação (queda) da conexão, será necessário reiniciar o processo de instalação.

Antes de continuar verifique se você já possui o Java<sup>™</sup> adequado instalado. Se não possuir, consulte o manual de instalação do Java<sup>™</sup> antes de prosseguir.

Acesse o site <u>https://www.sicoobcredicopa.com.br/</u> e localize o menu "Acesso rápido" localizado na lateral esquerda da página e clique sobre o link "Sicoobnet Empresarial".

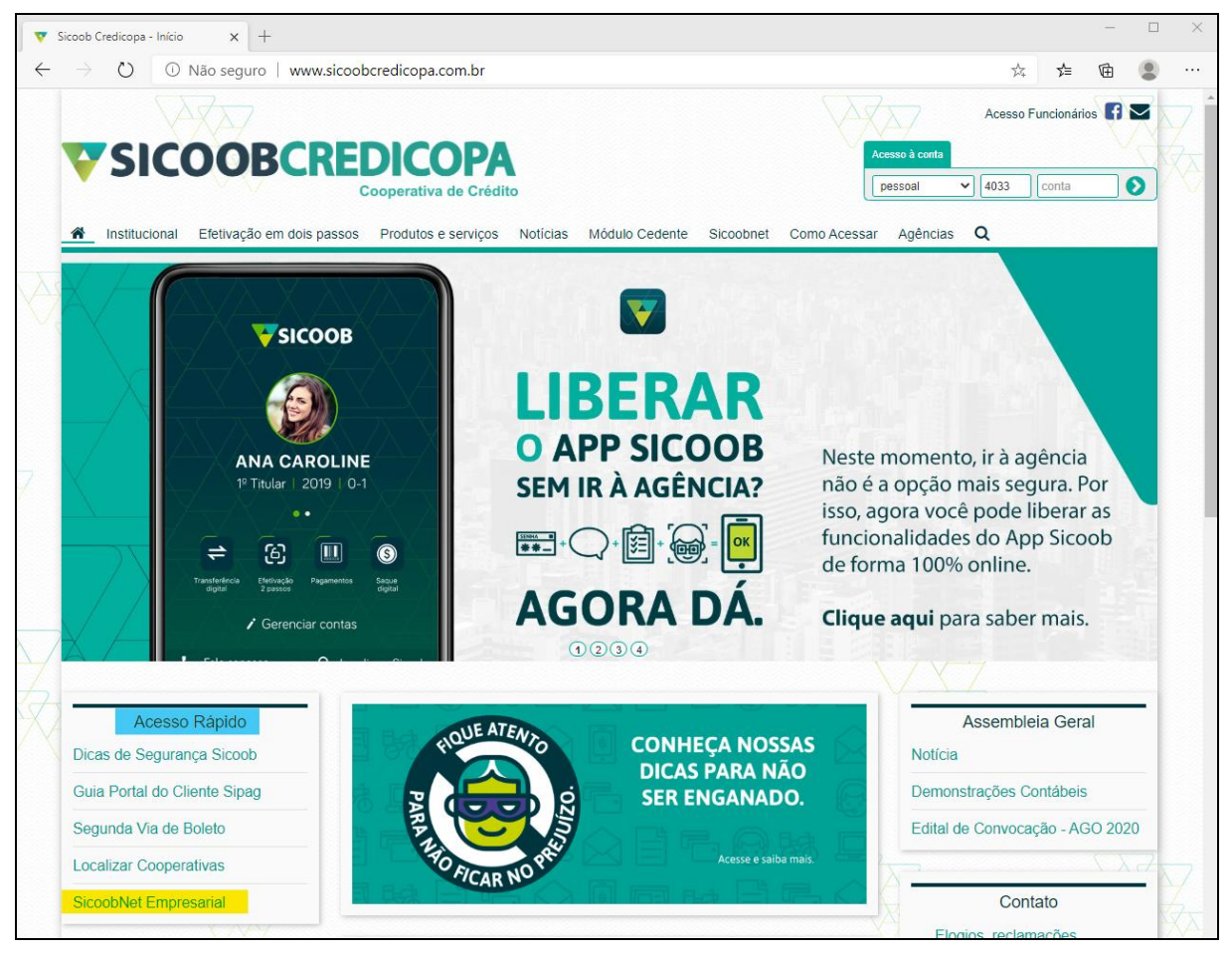

Figura 1 - Site Sicoob Credicopa

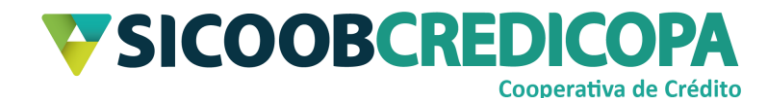

Será exibido uma nova página web, a qual conterá breves informações sobre o Sicoobnet Empresarial. Abaixo do texto será apresentado um botão com o seguinte rótulo: "Instalar o Sicoobnet Empresarial", clique sobre ele.

| 🔻 Sicoob Credicopa - Início 🛛 🗙 🔻 Sicoo                                                                                                    | ob - Sistema de Cooperativa 🗙 🕂                                                                                                    |
|----------------------------------------------------------------------------------------------------|----------------------------------------------------------------------------------------------------|
| $\leftarrow \rightarrow \circlearrowright$ $\land$ https://empresari                                                                                                    | al.sicoobnet.com.br/instalador/                                                                                                    |
| SICOOB<br>Início Segurança Cadastramento de co                                                                                                    | omputadores DDA                                                                                                    |
| Bem vindo ao Sicoobnet Empresarial                                                                                                    | Conheça o Sicoobnet Empresarial:                                                                                                    |
| Este canal de auto-atendimento permite<br>à sua empresa realizar consultas e<br>transações financeiras diretamente do<br>computador do escritório, de maneira<br>simples e segura.                                                        | O que é?<br>Como acessar?<br>Requisitos mínimos<br>Perfil de acesso<br>Transação pendente<br>Identificaço de computador                |
| Se você já possui chave e senhas para<br>acesso, clique no botão Instalar o<br>Sicoobnet Empresarial logo abaixo para<br>iniciar o processo de instalaço. Caso<br>contrário, entre em contato com a sua<br>Cooperativa de relacionamento. | Segurança<br><b>Mais informações:</b><br>Serviços disponíveis<br>Acesso para as empresas<br>No celular<br>Outros canais de atendimento |
| Instalar o Sicoobnet Empresarial                                                                                                    | Suporte técnico: 0800 642 0000<br>24 horas de segunda à domingo.                                                                       |

#### Figura 2 - Início instalação

O navegador de internet irá carregar uma nova página web. Tal página orientará o leitor sobre os próximos passos para a instalação do Sicoobnet Empresarial, os quais também serão abordados neste documento com maior riqueza de detalhes. Após o primeiro parágrafo é apresentado alguns tópicos, sendo disponibilizado no primeiro tópico o link para download do instalador. Sendo assim, clique no link "Clique aqui".

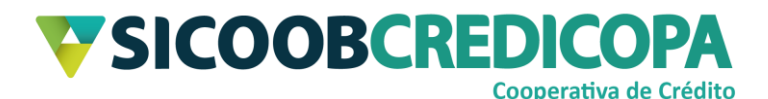

| V Sicoob Credicopa - Início     X     Y     Sicoobnet Empresarial     X     +                                                                                                    | -                     |                  | $\times$ |
|----------------------------------------------------------------------------------------------------|-----------------------|------------------|----------|
| ← → ひ 🛆 https://empresarial.sicoobnet.com.br/instalador/instalarSicoobnetEmpresarial.jsp 📩 🗲                                                                                                    | Ē                     |                  |          |
| Inicio Segurança Cadastramento de computadores DDA                                                                                                    |                       |                  |          |
| Instalador do Sicoobnet Empresarial         Siga as instruções abaixo para instalar o Sicoobnet Empresarial, caso tenha dúvida ou algum problema entre em contato com o nosso supor número 0800 642 0000.         • Clique aqui para fazer download do instalador do Sicoobnet Empresarial.         • Após o download, execute o arquivo Java "InstaladorSicoobnetEmpresarial".         • O dialogo abaixo será apresentado, então acione o botão "Executar".         • A janela do Sicoobnet Empresarial Instalador abrirá, então acionar o botão "Clique aqui para iniciar a instalação" para iniciar a instalação | te técnic<br>do Sicoc | co pelo<br>obnet |          |
| Empresarial.                                                                                                    |                       |                  |          |
| 🗟 Sicoobnet Empresarial Instalador – 🗆 🗙                                                                                                    |                       |                  |          |
| Diretório de instalação                                                                                                    |                       |                  |          |
| Chsicoopnet                                                                                                    |                       |                  |          |
| Clique aqui para iniciar a instalação<br>Não foi possível identificar a instalação do Sicoobnet Empresarial<br>neste computador.<br>Caso deseje instalar, informe o caminho para instalação ou deixe<br>o caminho sugerido.<br>Então, clique no botão acima para iniciar a cópia dos arquivos.                                                                                                    |                       |                  |          |
| <ul> <li>Aguarde enquanto o Sicoobnet Empresarial é instalado. Quando a instalação for concluída o Sicoobnet Empresarial será iniciado automa<br/>momento, o Sicoobnet Empresarial está instalado e um atalho para a aplicação encontra-se no Desktop.</li> </ul>                                                                                                    | ticament              | te. Neste        | ÷        |

#### Figura 3 - Download do instalador

Depois de concluído o download, a depender das configurações de segurança e do navegador utilizado, poderá ser apresentado uma mensagem de alerta informando que o arquivo não é comumente baixado e poderá danificar o computador. Esta é uma mensagem de segurança, pode clicar em "Manter" para prosseguirmos com o processo de instalação do Sicoobnet Empresarial.

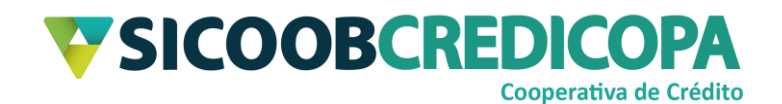

#### Instalador do Sicoobnet Empresarial

Siga as instruções abaixo para instalar o Sicoobnet Empresarial, caso tenha dúvida ou algum problema entre em contato com o nosso suporte técnico pelo número 0800 642 0000.

- Clique aqui para fazer download do instalador do Sicoobnet Empresarial.
- Após o download, execute o arquivo Java "InstaladorSicoobnetEmpresarial".
- O dialogo abaixo será apresentado, então acione o botão "Executar"
- A janela do Sicoobnet Empresarial Instalador abrirá, então acionar o botão "Clique aqui para iniciar a instalação" para iniciar a instalação do Sicoobnet Empresarial.

| 📓 Sicoobnet Empresarial Instalador — 🗌 🗙                                                                                                    |                   |
|----------------------------------------------------------------------------------------------------|-------------------|
| Diretório de instalação                                                                                                    |                   |
| C:Sicoobnet 🗃                                                                                                    |                   |
| Clique aqui para iniciar a instalação                                                                                                    |                   |
| Não foi possível identificar a instalação do Sicoobnet Empresarial<br>neste computador.<br>Caso deseje instalar, informe o caminho para instalação ou deixe<br>o caminho sugerido.<br>Então, clique no botão acima para iniciar a cópia dos arquivos.             |                   |
| <ul> <li>Aguarde enquanto o Sicoobnet Empresarial é instalado. Quando a instalação for concluída o Sicoobnet Empresarial será iniciado automa<br/>momento, o Sicoobnet Empresarial está instalado e um atalho para a aplicação encontra-se no Desktop.</li> </ul> | iticamente. Neste |
|                                                                                                    |                   |
|                                                                                                    |                   |
| Este tipo de arquivo pode danificar seu computador.     Deseja manter InstaladorSicoobnet;nlp mesmo assim?     Manter     Excluir                                                                                                    | Mostrar tudo 🛛 🗙  |

Figura 4 - Mensagem de alerta

Assim que o navegador disponibilizar o arquivo recém baixado, ou seja, o download ser finalizado, clique sobre o arquivo para abri-lo.

| <ul> <li>Aguarde enquanto o Sicoobnet Empresarial é instalado. Quando a instalação for concluída o Sicoobnet Empresarial será iniciado automa<br/>momento, o Sicoobnet Empresarial está instalado e um atalho para a aplicação encontra-se no Desktop.</li> </ul> | ticamente. Neste                      |
|----------------------------------------------------------------------------------------------------|---------------------------------------|
|                                                                                                    |                                       |
|                                                                                                    |                                       |
|                                                                                                    | · · · · · · · · · · · · · · · · · · · |
| InstaladorSicoobnetjnlp<br>Abrir arquivo                                                                                                    | Mostrar tudo $$                       |

#### Figura 5 - Download finalizado

Aguarde alguns instantes até ser apresentada uma janela questionando se você deseja executar o instalador do Sicoobnet Empresarial. Será exibida uma janela similar a imagem apresentada abaixo. Clique em "Executar" para prosseguir.

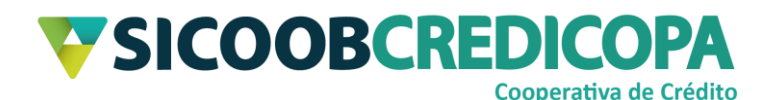

| Deseja                    | executar este                                   | e aplicativo?                                                                                                    |
|---------------------------|-------------------------------------------------|----------------------------------------------------------------------------------------------------|
|                           | Nome:                                           | Instalador Sicoobnet Empresarial                                                                                               |
| Vu                        | Editor:                                         | Confederacao Nacional das Cooperativ                                                                                           |
| _                         | Local:                                          | https://empresarial.sicoobnet.com.br                                                                                           |
| Este aplica<br>e as do co | ativo será executado o<br>mputador em risco. Ex | com acesso irrestrito, o que pode colocar suas informações pessoais<br>xecute-o somente se confiar no editor e no local acima. |
| <u>N</u> ão mo            | ostrar novamente para                           | a aplicativos do editor e local acima                                                                                          |
| 1 ∎                       | lais Informações                                | Executar Cancelar                                                                                                    |

#### Figura 6 - Executar o instalador

Outra vez será necessário aguardar alguns instantes até ser apresentada a próxima janela. Assim que uma janela idêntica a indicada pela Figura 7, abaixo, for exposta na tela, clique no botão "Clique aqui para iniciar a instalação" e acompanhe o processo de instalação por meio da barra de progresso no rodapé da mesma.

| 🛃 Instalador Sicoobnet Empresarial 🛛 —                                                                                                    |              | $\times$ |
|----------------------------------------------------------------------------------------------------|--------------|----------|
| Diretório de instalação                                                                                                    |              |          |
| C:\Sicoobnet                                                                                                    |              |          |
| Clique aqui para iniciar a instalação                                                                                                    |              |          |
| Não foi possível identificar a instalação do Sicoobnet Empresa<br>neste computador.<br>Caso deseje instalar, informe o caminho para instalação ou de<br>o caminho sugerido.<br>Então, clique no botão acima para iniciar a cópia dos arquivos. | rial<br>eixe |          |
|                                                                                                    |              |          |

#### Figura 7 - Iniciar a instalação

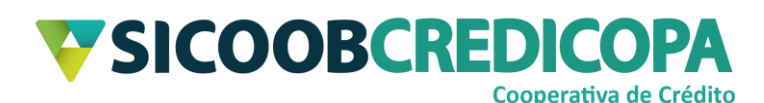

| 🕌 Instalador Sicoobnet Empresarial 🦳 🗌                                                                                                    | × |
|----------------------------------------------------------------------------------------------------|---|
| Diretório de instalação                                                                                                    |   |
| C:\Sicoobnet                                                                                                    | 6 |
| Clique aqui para iniciar a instalação                                                                                                    |   |
| Não foi possível identificar a instalação do Sicoobnet Empresarial<br>neste computador.<br>Caso deseje instalar, informe o caminho para instalação ou deixe<br>o caminho sugerido.<br>Então, clique no botão acima para iniciar a cópia dos arquivos. |   |
|                                                                                                    |   |

Figura 8 - Instalação em andamento

| 🕌 Instalador Sicoobnet Empresarial 🛛 —       |   | $\times$ |
|----------------------------------------------|---|----------|
| Diretório de instalação                      | _ |          |
| C:\Sicoobnet                                 |   |          |
| Clique aqui para iniciar a instalação        |   |          |
| Sistema operacional alvo: Windows 10         |   |          |
| NOTA:<br>Aplicativo instalado com sucesso.   |   |          |
| O Office está sendo inicializado.<br>Aguarde |   |          |
|                                              |   |          |

#### Figura 9 - Instalação finalizada

O Sicoobnet Empresarial será inicializado automaticamente após concluída a instalação. Assim que a janela do mesmo for exibida, feche-o. Verifique se foi criado o atalho dele em sua área de trabalho.

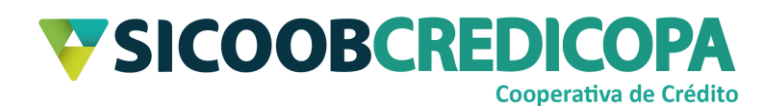

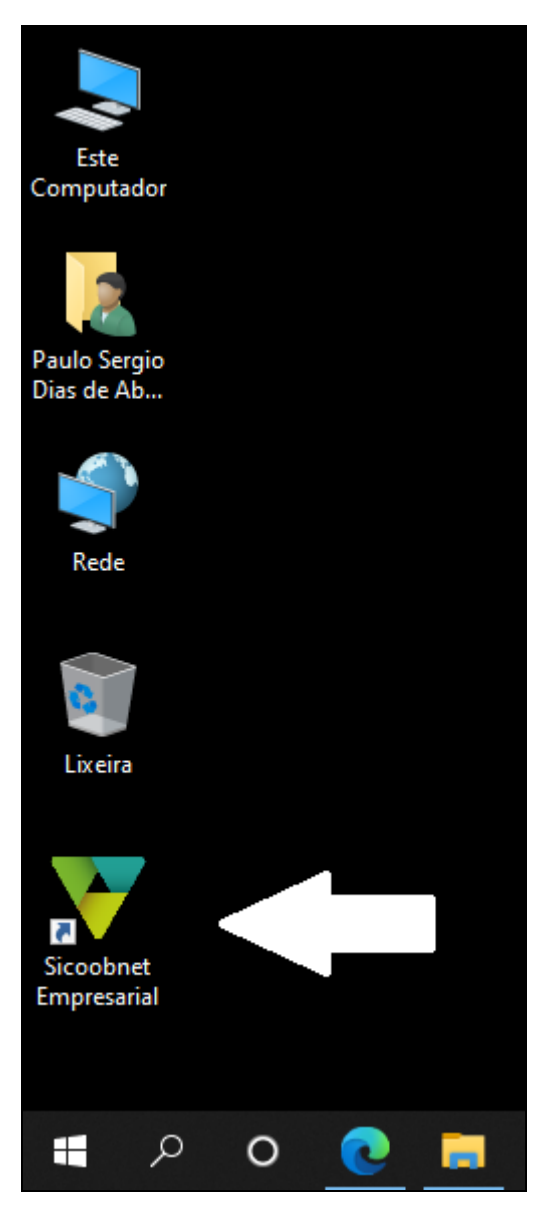

Figura 10 - Atalho Sicoobnet Empresarial

Dê um duplo clique sobre ele para executar o Sicoobnet Empresarial. Assim que ele abrir, digite os dados de acesso:

- Cooperativa: 4033;
- Chave de acesso: conjunto de duas letras e quatro números (nesta ordem) que lhe foi repassada pelo(a) seu(sua) gerente de conta corrente;
- Senha de acesso: com o uso do mouse, clique sobre os oito números correspondentes a sequência cadastrada na agência.

Todos os dados de acesso foram informados, estamos prontos para acessar o Sicoobnet Empresarial. Clique no botão "Entrar".

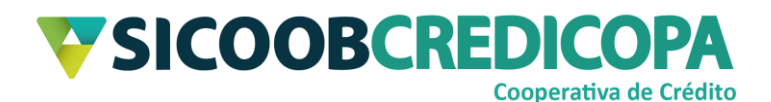

|                                                                                                    | -           |            | ×        |
|----------------------------------------------------------------------------------------------------|-------------|------------|----------|
| SICOOB                                                                                                    |             |            |          |
|                                                                                                    |             |            |          |
| Cooperativa: 4033<br>Chave de Acesso:                                                                                                    |             |            |          |
| Teclado       Senha de Acesso         1       4       3       0       6       4       (8)         9       8       7       5       2       - contraste + |             |            |          |
| <u>Entrar</u> Limpar                                                                                                    |             |            |          |
| Política de Privacidade Termos e Condições Dúvidas? Regiões Metropolitanas: 4000 1111 - D                                                               | emais Regiõ | es: 0800 f | 342 0000 |

Figura 11 - Dados de acesso Pronto, você acessou o Sicoobnet Empresarial com sucesso.

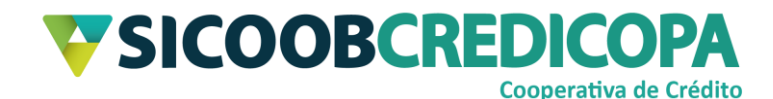

### Cadastrando o computador

O uso de todas as funções disponibilizadas pelo Sicoobnet Empresarial exige o cadastramento do computador. Este procedimento é necessário para garantir que tal equipamento é seguro para tais fins.

A partir do segundo acesso é apresentada uma janela "*pop-up*" alertando sobre a necessidade do cadastramento, porém, caso ela não apareça, basta clicar em qualquer funcionalidade de pagamento ou transferência para ser direcionado para o processo de cadastramento.

|          |                                                                                                    | _    |
|----------|----------------------------------------------------------------------------------------------------|------|
|          | Aviso Importante                                                                                                    | < Su |
|          | Cadastramento de Computadores                                                                                                    | nt   |
|          | ATENÇÃO: O cadastro deste computador aguarda liberação.                                                                                                    | an   |
| a<br>a   | <ol> <li>Informamos que, desde o dia 17/09/2010, o Cadastramento de Computadores<br/>é obrigatório no Sicoobnet Empresarial, aumentando ainda mais a<br/>segurança das transações</li> </ol>                     | bio  |
| es<br>o  | <ol> <li>Efetue o cadastramento deste computador. Em seguida, realize a liberação na<br/>Plataforma de Caixa.</li> </ol>                                                                                         | ag   |
|          | <ol> <li>Somente os usuários com computadores cadastrados e liberados estarão<br/>aptos a efetuar transações financeiras, caso contrário, somente as transações<br/>de consultas estarão disponíveis.</li> </ol> |      |
| n<br>0   | <ol> <li>Eventuais dúvidas poderão ser esclarecidas pela Central de Atendimento do<br/>Sicoob, Regiões Metropolitanas: 4000 1111 - Demais Regiões: 0800 642 0000.</li> </ol>                                     |      |
| 86<br>86 | Ok                                                                                                    | B    |
|          | 27/08/2020 SALDO CONTA CORRENTE                                                                                                    |      |

#### Figura 12 - Janela pop-up

O Sicoobnet Empresarial solicitará um apelido para o computador utilizado, digite um rótulo que indique a localização, uso, usuário ou departamento onde o mesmo está alocado. A validade é utilizada para determinar um prazo finito para uso do computador com o cadastro atual, porém, podemos manter o campo em branco e deixar a validade indeterminada. Depois de preencher os campos, clique no botão "Consultar".

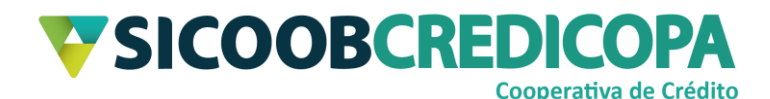

|                                                            | 548-7                                                                     | Serviç              | os {Õ}Co     | nfigurações   | Sua sessão expi        |  |
|------------------------------------------------------------|---------------------------------------------------------------------------|---------------------|--------------|---------------|------------------------|--|
| Consultas Cartões Pagamentos                               | Transferências                                                            | Investimentos       | Crédito      | Arquivos      | Conta Capital          |  |
| Agendamento                                                | Agendamento                                                               |                     |              | Débito Dir    | reto Autorizado        |  |
| <ul> <li>Boletos Bancários e Outros Títulos</li> </ul>     | • GARE - SP                                                               |                     |              | • Pagam       | nento                  |  |
| <ul> <li>Água, Luz, Telefone e Outros Convênios</li> </ul> | • Recarga Te                                                              | lefônica            |              | Cancelarr     | nento                  |  |
| GPS - Guia da Previdência Social                           |                                                                           |                     |              | Agenda        | amento de Boletos Ba   |  |
| IPVA e Taxas do Detran     DARE                            |                                                                           |                     |              | • Água, l     | Luz, Telefone e Outros |  |
| • FGTS                                                     |                                                                           |                     |              |               |                        |  |
| • DAS                                                      |                                                                           |                     |              |               |                        |  |
|                                                            |                                                                           |                     |              |               |                        |  |
|                                                            |                                                                           |                     |              |               |                        |  |
|                                                            |                                                                           |                     |              |               | <u> </u>               |  |
| Cadastramento de Comp                                      | utadores                                                                  |                     |              |               |                        |  |
| 🚹 Se a data de validade não for i                          | nformada, este com                                                        | putador estará cada | strado por t | empo indetern | ninado.                |  |
|                                                            |                                                                           |                     |              |               |                        |  |
|                                                            |                                                                           |                     |              |               |                        |  |
| O cadastro deste computador a                              | guarda liberação.                                                         |                     |              |               |                        |  |
| Com a finalidade de proporciona                            | r maior segurança, a                                                      | lgumas transações   |              |               |                        |  |
| poderão ser realizadas somente                             | em computadores pi                                                        | reviamente          |              |               |                        |  |
| cadastrados e liberados.                                   |                                                                           |                     |              |               |                        |  |
| Para iniciar o cadastramento des                           | Para iniciar o cadastramento deste computador, informe o apelido e a data |                     |              |               |                        |  |
| de validade que desejar e clique                           | no botão "Confirmar"                                                      |                     |              |               |                        |  |
| Apelido:                                                   |                                                                           |                     |              |               |                        |  |
|                                                            |                                                                           |                     |              |               |                        |  |
| Validade:                                                  |                                                                           |                     |              |               |                        |  |
|                                                            |                                                                           |                     |              |               |                        |  |
| Consulta                                                   | Limpar                                                                    |                     |              |               |                        |  |
|                                                            |                                                                           |                     |              |               | _                      |  |
|                                                            |                                                                           |                     |              |               |                        |  |
|                                                            |                                                                           |                     |              |               | •                      |  |
|                                                            |                                                                           |                     |              |               |                        |  |
|                                                            |                                                                           |                     |              |               |                        |  |

Figura 13 - Cadastramento do computador

Neste momento, o Sicoobnet Empresarial irá apresentar uma mensagem de alerta e segurança. Prosseguindo com o processo de cadastramento do computador, clique no botão "OK".

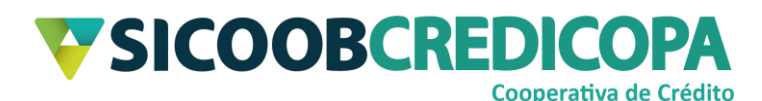

| Aviso Importante                                                                                                    | Х |
|----------------------------------------------------------------------------------------------------|---|
| Atenção!                                                                                                    |   |
| Se a operação não foi iniciada por você, cuidado para não ser vítima de<br>fraude. O Sicoob não entra em contato solicitando instalação de módulo de<br>segurança e nem liberação de dispositivo.<br>Deseja continuar? |   |
| OK CANCELAR                                                                                                    |   |

#### Figura 14 - Alerta de segurança

O Sicoobnet Empresarial irá apresentar o QR Code para confirmação do cadastramento do computador. Faça a leitura do mesmo por meio da função de "Efetivação em dois passos", a qual deverá ser acessada por meio do seu smartphone. O APP Sicoob irá retornar um código de 6 números após a leitura do QR Code, digite-o no campo indicado abaixo do QR Code apresentado na tela do computador e clique no botão "Confirmar".

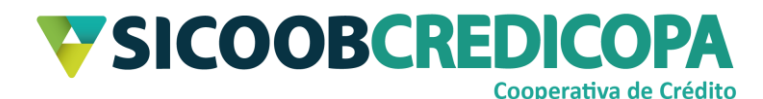

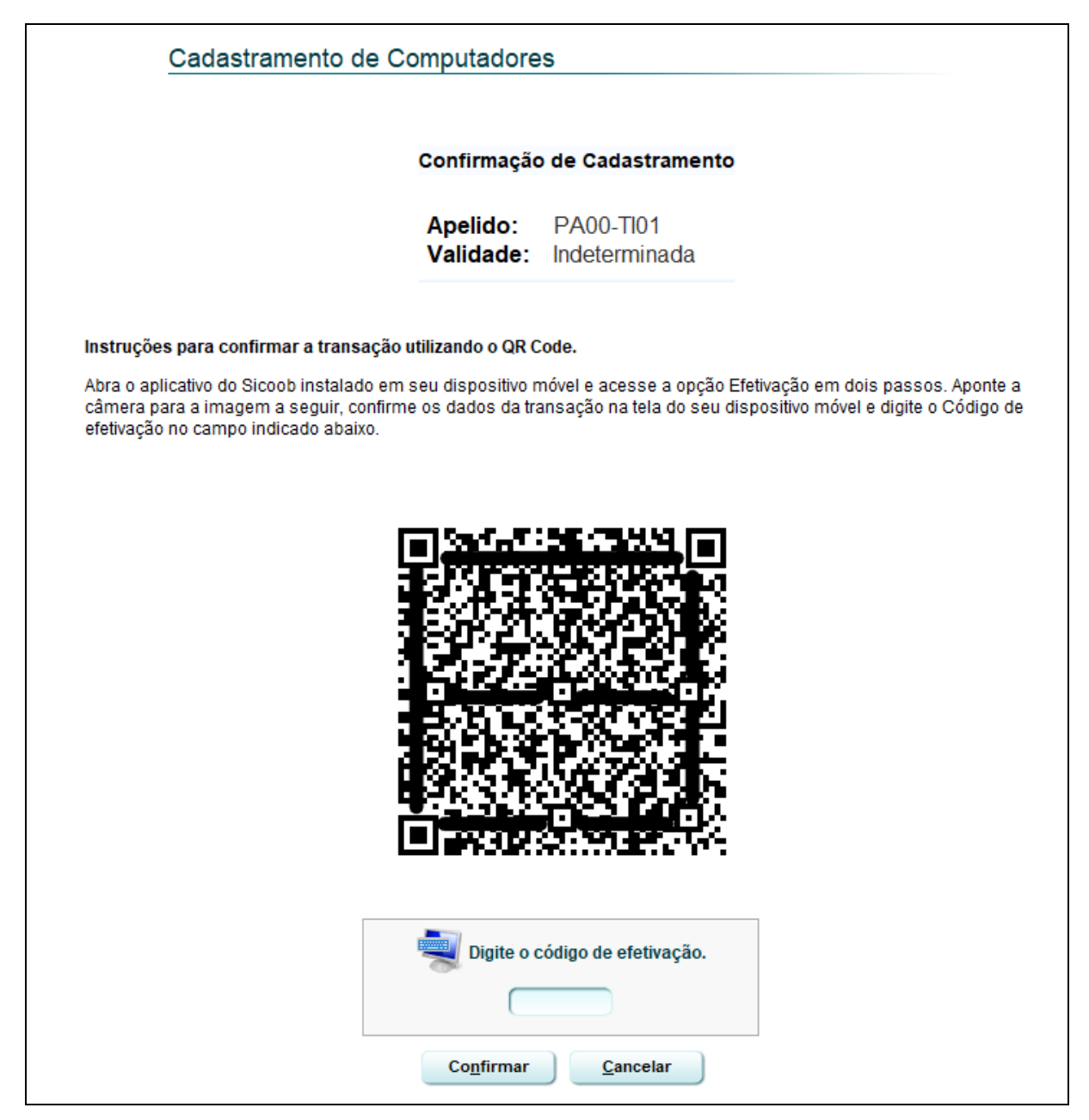

#### Figura 15 - Ler QR Code

Após digitar o código de efetivação no Sicoobnet Empresarial, o mesmo irá questionar como deseja proceder com a liberação do dispositivo. Há a possibilidade de liberar no mesmo momento por meio de reconhecimento facial, porém, nem sempre o computador possuir uma webcam conectada a ele, por este motivo, será abordado apenas o procedimento de liberação na Cooperativa.

Clique no botão "Na cooperativa" para você acessar o código de liberação que foi gerado para você liberar o computador atual. Para cada computador é preciso repetir estes procedimentos para coletar o código individual de cada um.

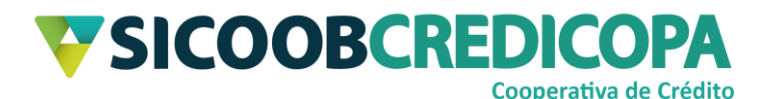

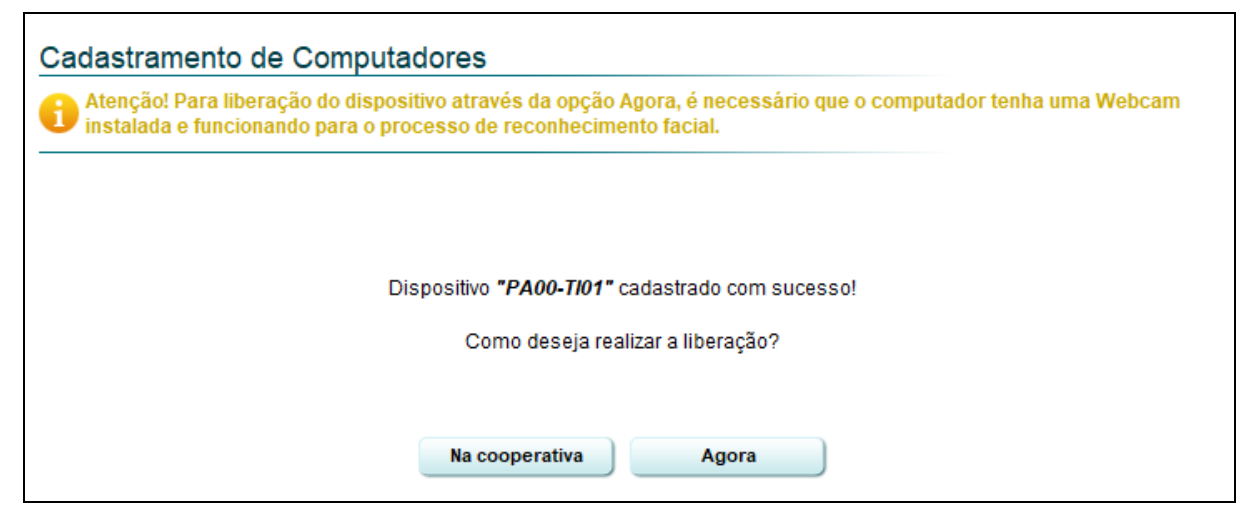

Figura 16 - Liberar na Cooperativa

Anote o código de liberação fornecido e dirija-se à agência do Sicoob

Credicopa mais próxima para finalizar o processo de liberação.

| :                                      | SICOOB - Sistema de Cooperativas de Crédito do Brasil<br>SISBR - Sistema de Informática do SICOOB        |                |
|----------------------------------------|----------------------------------------------------------------------------------------------------|----------------|
| 27/08/2020                             | Comprovante Cadastramento de computadores                                                                | 17:51:28       |
| ATENÇÃO                                |                                                                                                    |                |
| Para finalizar o c<br>estabelecido, en | adastramento deste dispositivo informe o código abaixo d<br>n um dos canais de atendimento relacionados: | entro do prazo |
| - Cooperativa:<br>Por meio do caix     | a, tendo em mãos os dados abaixo relacionados.                                                           |                |
| DADOS PARA LI                          | BERAÇÃO:                                                                                                 |                |
| Apelido:                               | PA00-TI01                                                                                                |                |
| Validade:                              | Indeterminada                                                                                            |                |
| Prazo para liber                       | ação: 11/09/2020                                                                                         |                |
| Código de libera                       | ção: 8📕4                                                                                                 |                |
|                                        |                                                                                                    |                |
|                                        |                                                                                                    |                |

Figura 17 - Código de liberação

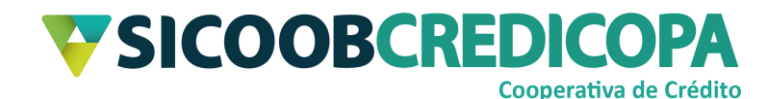

## Desinstalação do Sicoobnet Empresarial

A desinstalação do Sicoobnet Empresarial pode ser necessária para correção de erros e falhas no processo de abertura do mesmo. Tais falhas são apresentadas como início do carregamento do Sicoobnet e com o fechamento inesperado da janela.

Abra o ícone "Meu Computador" ou "Este Computador" – esta nomenclatura irá variar conforme a versão do Windows. Outra forma de abri-lo é clicando na pasta amarela que é exibida na barra de tarefas do Windows.

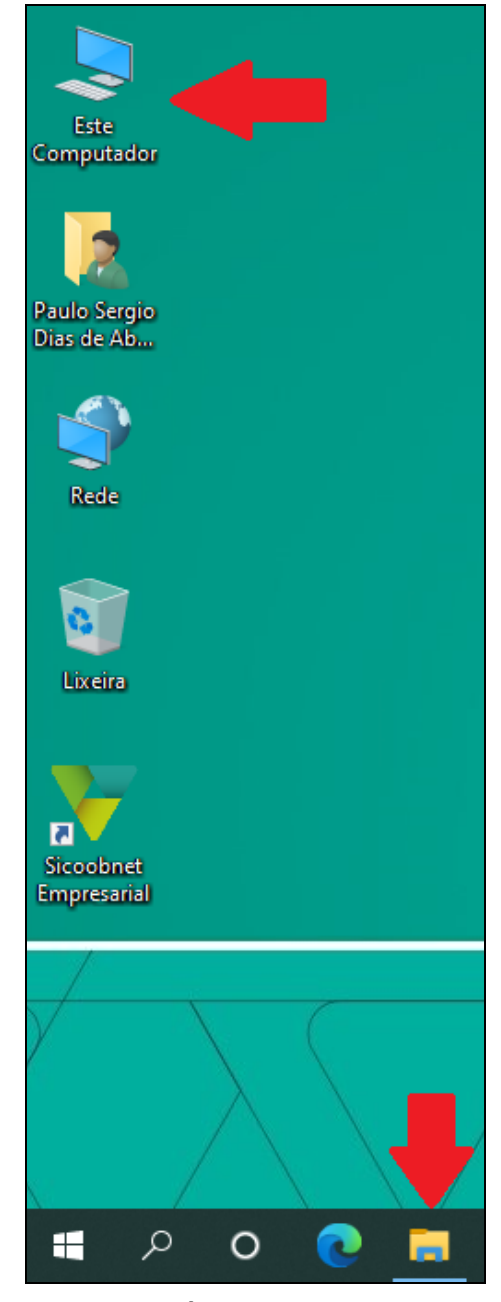

Figura 18 - Ícone Este Computador COOPERATIVA DE CRÉDITO DE LIVRE ADMISSÃO DO OESTE MINEIRO LTDA – SICOOB CREDICOPA Tel.: (34) 3818-2400 – Site: <u>www.sicoobcredicopa.com.br</u>

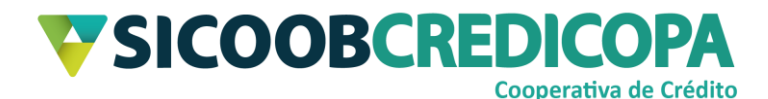

O seu computador irá exibir uma janela similar a imagem abaixo. Dê um duplo clique rápido sobre a unidade de armazenamento que possui a letra de unidade "C:" para abri-la.

**Obs.:** O rótulo exibido antes da letra de unidade pode variar de acordo com a versão do sistema operacional, padrão de formatação do computador e até mesmo pelo fabricante do equipamento.

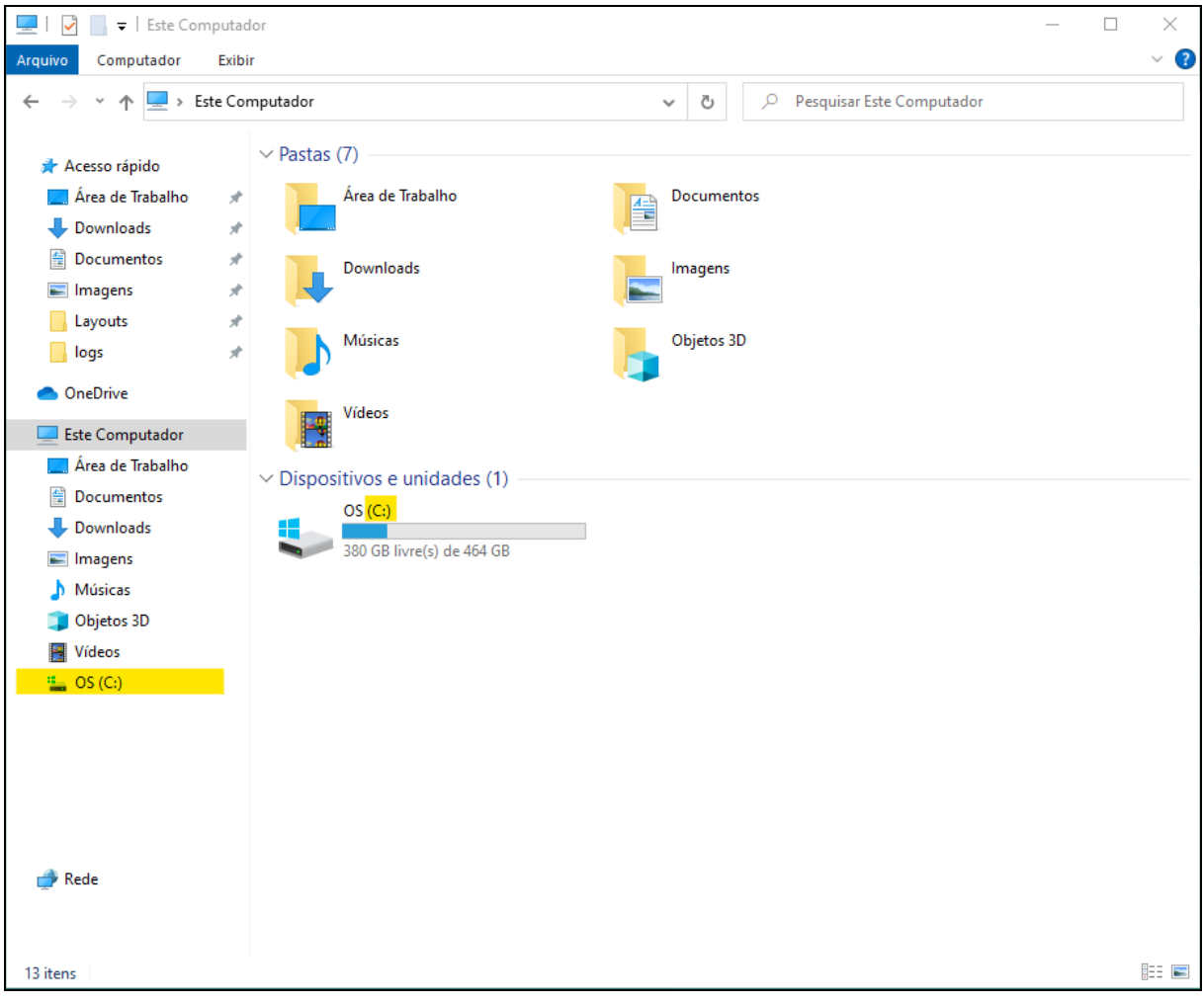

Figura 19 - Unidade C: (C dois pontos)

Será exibida a lista de todas as pastas contidas na unidade "C:", localize a pasta com o nome "Sicoobnet" e a exclua. Se preferir, pode alterar o nome da pasta (por exemplo: para "*Sicoobnet-BKPDataDeHoje*") e excluir a pasta somente após a instalação da nova versão.

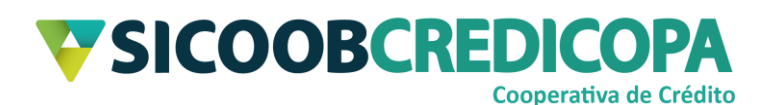

| 🏪   🛃 📙 🖛                   | Gerenciar                     | OS (C:)             |                                        | - 🗆 X   |
|-----------------------------|-------------------------------|---------------------|----------------------------------------|---------|
| Arquivo Início Compartilhar | Exibir Ferramentas de Unidade |                     |                                        | ~ 🕐     |
| ← → × ↑ 🖕 > Este Compu      | utador > OS (C:)              | ې ټ                 | Pesquisar OS (C:)                      |         |
| A Arrest stride             | Nome                          | Data de modificação | Тіро                                   | Tamanho |
| 💭 Área de Trabalho 🛛 🖈      | Apps                          | 25/06/2019 18:17    | Pasta de arquivos                      |         |
| 🕹 Downloads 🛛 🖈             | Arquivos de Programas         | 31/07/2020 13:47    | Pasta de arquivos<br>Pasta de arquivos |         |
| 🗄 Documentos 🛛 🖈            | Cli                           | 27/12/2019 14:20    | Pasta de arquivos                      |         |
| 📰 Imagens 🛛 🖈               |                               | 25/06/2019 19:18    | Pasta de arquivos                      |         |
| Layouts 📌                   | Drivers                       | 25/06/2019 18:15    | Pasta de arquivos                      |         |
| logs 🖈                      | ESD                           | 03/06/2020 10:17    | Pasta de arquivos                      |         |
|                             |                               | 10/06/2020 11:01    | Pasta de arquivos                      |         |
| OneDrive                    | h Instaladores                | 27/04/2020 15:02    | Pasta de arquivos                      |         |
| Este Computador             | lntel                         | 03/06/2020 19:32    | Pasta de arquivos                      |         |
| Área de Trabalho            | langpacks                     | 19/09/2018 13:05    | Pasta de arquivos                      |         |
| Documentos                  | Lexmark                       | 16/03/2020 09:59    | Pasta de arquivos                      |         |
|                             |                               | 17/03/2020 10:11    | Pasta de arquivos                      |         |
|                             |                               | 22/04/2020 10:27    | Pasta de arquivos                      |         |
| imagens                     | PerfLogs                      | 07/12/2019 06:14    | Pasta de arquivos                      |         |
| Músicas                     | scanner                       | 21/08/2020 09:10    | Pasta de arquivos                      |         |
| Objetos 3D                  | Sicoobnet                     | 27/08/2020 17:25    | Pasta de arquivos                      |         |
| 📑 Vídeos                    |                               | 14/04/2020 10:53    | Pasta de arquivos                      |         |
| 骗 OS (C:)                   | - turn                        | 31/08/2020 08:59    | Pasta de arquivos                      |         |
|                             |                               | 14/07/2020 10:22    | Pasta de arquivos                      |         |
|                             | Windows                       | 12/08/2020 13:12    | Pasta de arquivos                      |         |
|                             | - Windows                     | 26/12/2019 11:58    | Pasta de arquivos                      |         |
|                             |                               | 03/06/2020 09:54    | Pasta de arquivos                      |         |
|                             |                               | 24/04/2020 08:45    | Atalho                                 | 1 KB    |
|                             |                               | 27/04/2020 13:14    | Documento de Te                        | 14 KB   |
| 💣 Rede                      |                               | 27/12/2019 16:07    | Parâmetros de co                       | 1 KB    |
| 27 itens                    |                               |                     |                                        |         |

Figura 20 - Diretórios/pastas da unidade C:

A desinstalação do Sicoobnet Empresarial está concluída. Proceda para sua próxima tarefa.